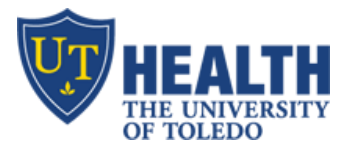

## Patient Handoff Tool (PHT) – Clear Discharge Follow-ups List

## SHORT VERSION

- Patients tagged as "Discharge Complete" drop off PHT list immediately
- The problem 'Discharge Follow-up' patients, however, remain on PHT. IT cannot to delete the patients
- The solution
  - Residents must switch the patient from "Follow-up" status to "Discharge Complete"
  - The patient drops off PHT's "Follow-up" list immediately

## **DETAILED VERSION**

+ As of March 29<sup>th</sup>, 2017, here's how many patients are still listed as "Discharge follow-up" on PHT

| Discharge 🔀               |  |                   |                 |                |
|---------------------------|--|-------------------|-----------------|----------------|
| Paul Shartzer             |  | Service           | Team            | DC Follow-Up P |
| Channe Discharge Ture     |  | Internal Medicine | Endocrinology   | 246            |
| Choose Discharge Type     |  | Surgery           | Trauma/SICU     | 136            |
| + Discharge Complete      |  | Urology           | Urology         | 49             |
| Discharged - Follow-Up    |  | Internal Medicine | Medicine A      | 20             |
| Discharged - Still Around |  | Surgery           | Vascular        | 19             |
|                           |  | Surgery           | Blue            | 14             |
|                           |  | Internal Medicine | CCU             | 9              |
|                           |  | Internal Medicine | Medicine C      | 6              |
|                           |  | Family Medicine   | Family Medicine | 3              |
|                           |  | Internal Medicine | Medicine B      | 3              |
| X Cancel X Discharge      |  | Internal Medicine | Pulmonary       | 3              |
|                           |  | Surgery           | Plastic         | 1              |

- Once all discharge requirements are completed, the resident must go back to PHT, click "Follow-up" tab, locate patient and click "Discharge Complete"
- Unfortunately, per current policy, IT is not permitted to go in and delete the patients on residents' behalf

| Primary 10 Transferred 0 Follow-U | · 3      | Discharged Still Around 2                     |                        | -            |                      |
|-----------------------------------|----------|-----------------------------------------------|------------------------|--------------|----------------------|
| P PERRY BUCK III                  | 00986807 | DOB: 01/16/2012(5 M)<br>Admitted: 06/21/2012  | DISCHARGED - FOLLOW-UP | K Reactivate | Discharge Complete   |
| P BRITTANY L STACCONE             | 00704800 | DOB: 04/25/1988(28 F)<br>Admitted: 07/23/2013 | DISCHARGED - FOLLOW-UP | K Reactivate | Discharge Completely |
| P NAOMI MURRAY                    | 00874342 | DOB: 12/24/2006(10 F)<br>Admitted: 04/15/2013 | DISCHARGED - FOLLOW-UP | K Reactivate | Discharge Complete   |

Questions? Email: <a href="mailto:iteducation@utoledo.edu">iteducation@utoledo.edu</a>

Technical issues? Call the IT Help Desk x3333 (open 24/7)

Revised 4/14/17